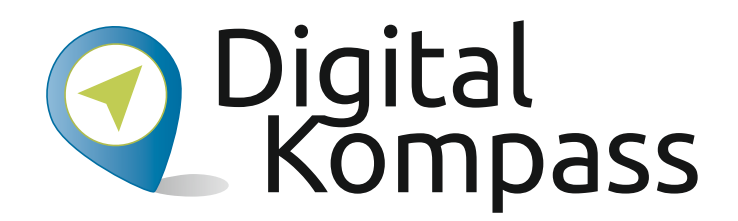

#### Anleitung 7

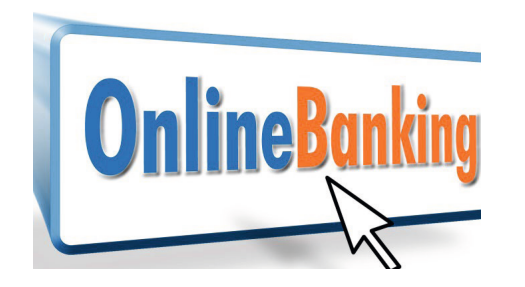

# Bankgeschäfte online – bequem von zu Hause aus

Autorin: Nicola Röhricht

© Fotolia\_Manfred Ament

www.digital-kompass.de

Herausgeber:

Unterstützt durch:

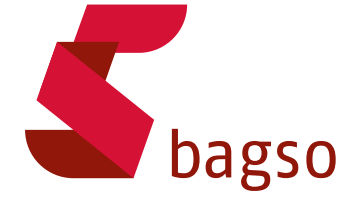

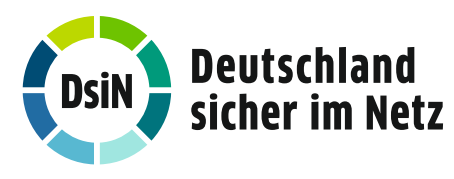

Gefördert durch:

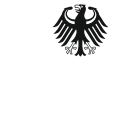

Bundesministerium der Justiz und für Verbraucherschutz

aufgrund eines Beschlusses des Deutschen Bundestages

#### Vorwort

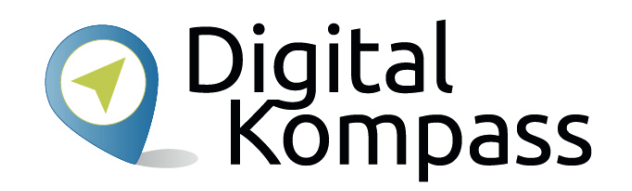

Der **Digital-Kompass** ist ein Treffpunkt für alle Fragen rund ums Internet und Co. Auf www.digital-kompass.de gibt es vielfältige praxisnahe Materialien, Broschüren, Filme und Arbeitsblätter. Darüber hinaus finden Sie praktische Tipps für Treffen, Beratungen und Kurse rund um die digitale Welt. Die Digitalen Stammtische ermöglichen zusätzlich einen Austausch zu aktuellen IT-Themen mit Experten und Gleichgesinnten deutschlandweit.

Des Weiteren entstehen bundesweit sogenannte Digital-Kompass Standorte. Innerhalb dieser Standorte schaffen Internetlotsen eine vertrauensvolle (Lern-) Umgebung für ältere Menschen und unterstützen sie dabei, digitale Dienste auszuprobieren und einen souveränen Umgang mit dem Internet zu erlernen. Die Digital-Kompass Standorte sind aber auch Anlaufstelle für andere Multiplikatoren, die sich weiterbilden oder in das Projekt einbringen möchten.

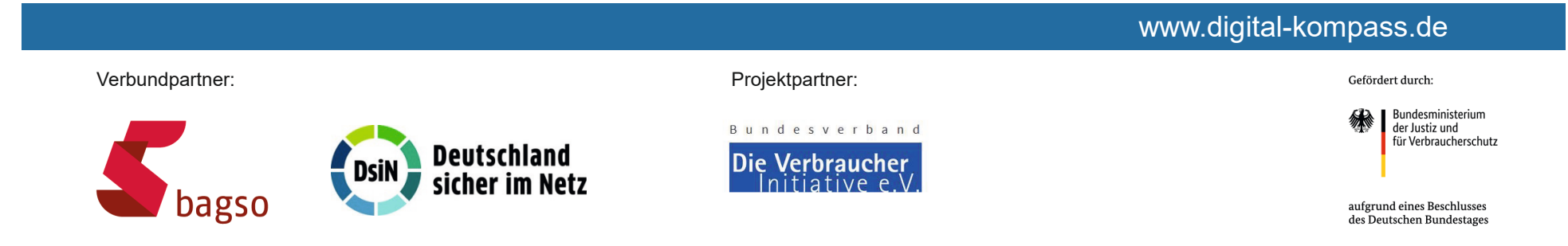

#### Diese Anleitung **"Bankgeschäfte online – bequem von zu Hause aus"** wurde durch die BAGSO Service Gesellschaft im Rahmen des Projektes Digital-Kompass erstellt. Sie ist Teil einer Serie von Anleitungen, die sich an den Themen der erfolgreichen BAGSO-

Publikation orientieren.

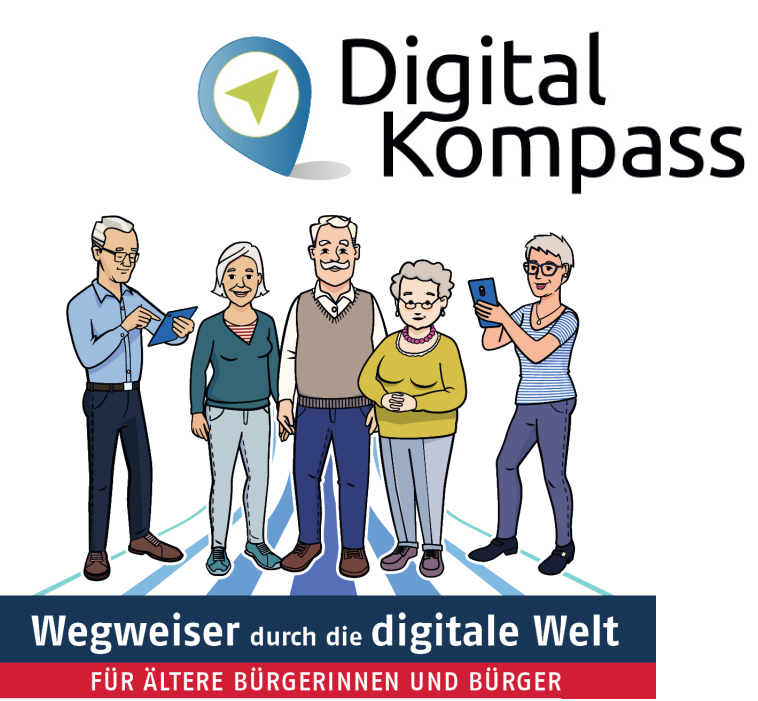

#### www.digital-kompass.de

Verbundpartner:

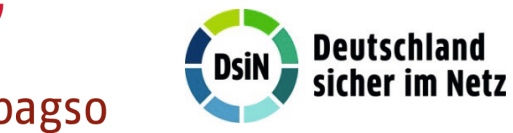

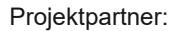

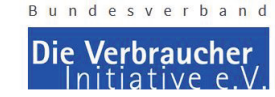

Bundesministerium der Justiz und für Verbraucherschutz

Gefördert durch:

aufgrund eines Beschlusses des Deutschen Bundestages

## Inhaltsverzeichnis

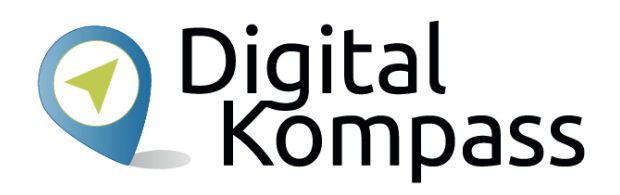

| Thema                        | Seite |
|------------------------------|-------|
| Vorwort                      | 2     |
| Was ist Online-Banking?      | 5     |
| Bevor es los geht            | 6     |
| Erste Schritte: Zugangsdaten | 7     |
| Erste Schritte: Anmeldung    | 9     |
| TAN-Nummern                  | 10    |
| TAN-Generatoren              | 11    |
| Chip-TAN / Sm@rt-TAN         | 12    |
| mTAN / SMS-TAN               | 14    |

| Thema                               | Seite |
|-------------------------------------|-------|
| pushTAN                             | 15    |
| Welches Verfahren soll ich wählen?  | 16    |
| Banking-Vorgang beenden             | 17    |
| Demo-Konto Online-Banking           | 18    |
| Mobile-Banking mit dem Smartphone   | 19    |
| Sicherheit                          | 22    |
| Glossar                             | 24    |
| Weiterführende Informationen        | 26    |
| Diese Anleitung hat Ihnen gefallen? | 30    |

# Was ist Online-Banking?

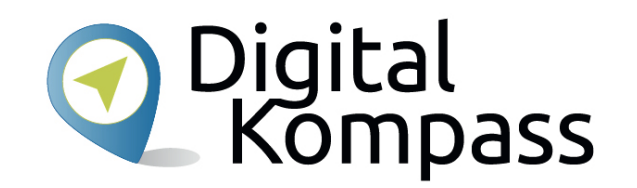

Online-Banking ist die Abwicklung von Bankgeschäften (Banking) via Internet (Online).

Dazu ruft man zu Hause am PC die Internetseite seiner Bank auf. Man meldet sich dort mit Benutzernamen und Passwort an. Dann erledigt man seine Bankgeschäfte und meldet sich anschließend wieder ab.

Online-Banking bietet folgende Funktionen:

- Einsehen der Konten (Abbuchungen, Kontostand)
- Tätigen von Überweisungen
- Erteilen und Verwalten von Daueraufträgen
- Einsicht von Kontodetails für das Girokonto sowie die Kreditkarte
- Ausdrucken eines Kontoauszugs über Ihren Drucker

Stand: 12.2021

#### **Bevor es los geht**

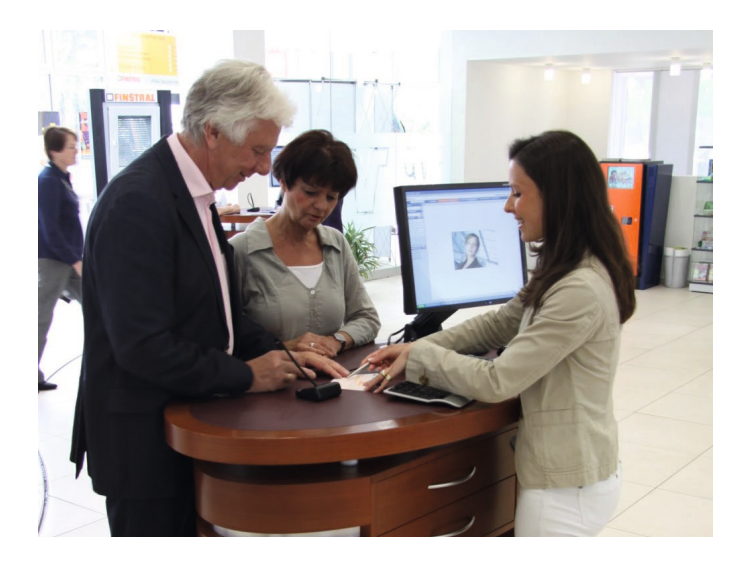

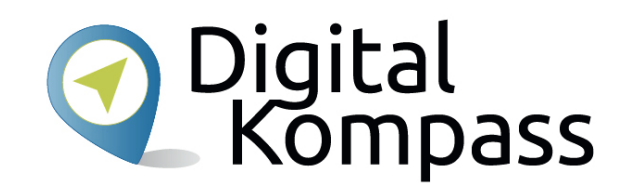

In der Regel muss man sich für das Online-Banking bei seiner Bank anmelden und freischalten lassen. Ein Besuch bei Ihrer Bank ist daher unerlässlich, bevor Sie mit dem Online-Banking beginnen können. Die Geldinstitute haben ganz unterschiedliche Wege, wie man Online-Banking betreiben kann. Sie müssen sich für eine bestimmte Form entscheiden und registrieren. Mit der Registrierung unterschreiben Sie die Allgemeinen Geschäftsbedingungen für das Online Banking, die u.a. die Haftung bei Schäden und auch Pflichten Ihrerseits beinhalten. Lassen Sie sich hierzu beraten und informieren.

# Erste Schritte: Zugangsdaten

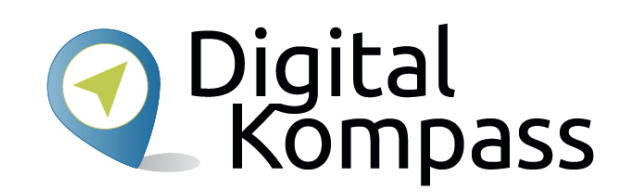

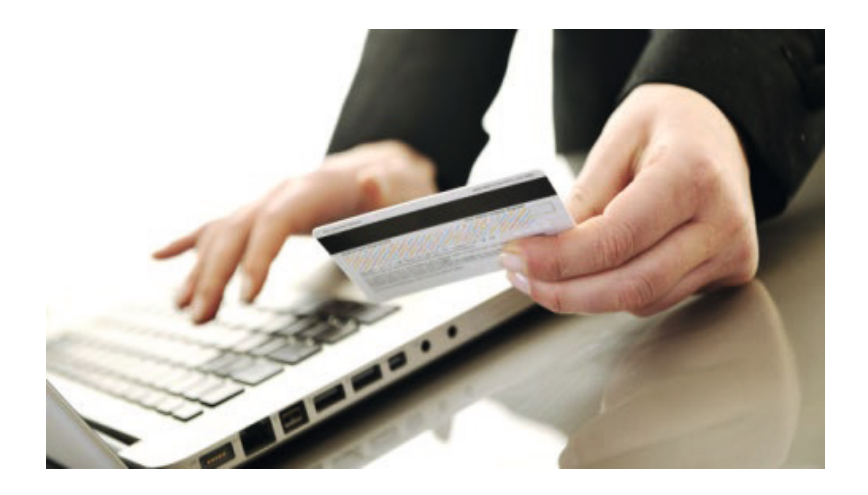

Nach der Anmeldung bei Ihrer Bank erhalten Sie Ihre einmaligen Zugangsdaten per Post, in der Regel in zwei getrennten Briefen, einen Benutzernamen und einen PIN-Code.

Damit melden Sie sich auf der Internetseite Ihrer Bank erstmals zum Online-Banking an. Danach werden Sie aufgefordert, Ihre persönlichen Zugangsdaten (Anmeldename / Legitimations-ID und persönlicher PIN) selbst festzulegen.

Stand: 12.2021

# Erste Schritte: Zugangsdaten

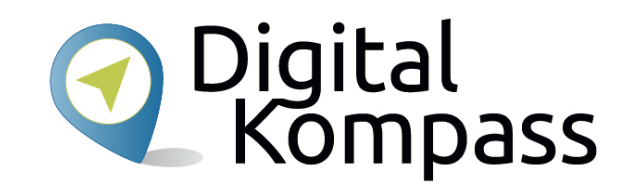

Mit Ihren persönlichen Zugangsdaten melden Sie sich zukünftig auf der Seite Ihrer Bank an und weisen sich damit aus, dass Sie berechtigt sind, die Bankgeschäfte zu erledigen.

Nun können Sie bequem am Computer oder auch am Smartphone oder Tablet Ihre Bankgeschäfte erledigen.

#### Hinweise

- Die PIN f
  ür das Online-Banking und die PIN f
  ür Ihre Bank-Karte, mit der Sie am Bankautomaten z.B.
   Geld abheben, sind zwei unterschiedliche PIN-Nummern. Die PIN f
  ür Ihre Bank-Karte hat 4 Ziffern.
   Die PIN f
  ür das Online-Banking kann auch aus Zahlen- und Buchstabenkombinationen bestehen.
- Die PIN-Nummern sollten Sie geheim halten und nicht zusammen mit der Kontonummer oder dem Benutzernamen aufbewahren bzw. aufschreiben.

Stand: 12.2021

# Erste Schritte: Anmeldung

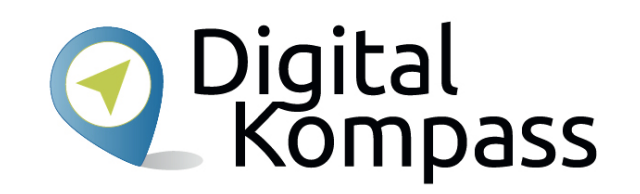

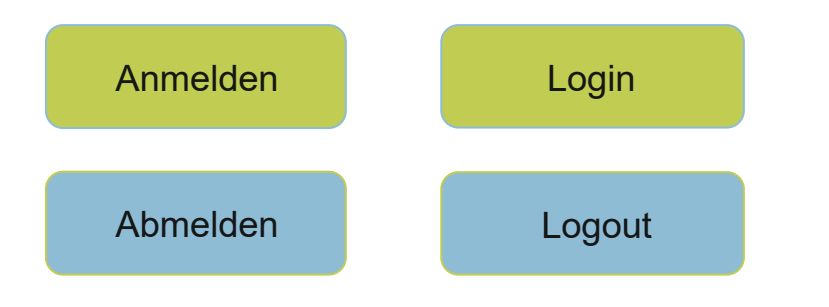

Wenn Sie sich nun bei Ihrem Online-Banking-Portal anmelden wollen, wählen Sie die Anmeldefunktion, oft auch **Login** genannt.

Dort erscheint ein Bereich, in den Sie Ihre Zugangsdaten und ein zweiter, in dem Sie Ihre PIN-Nummer eintragen.

Damit sind Sie dann angemeldet und können loslegen.

#### **TAN-Nummer**

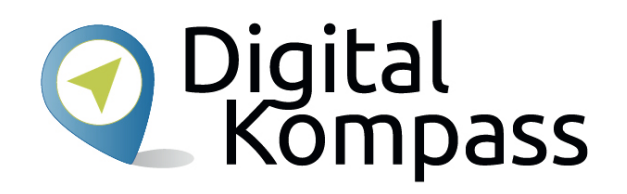

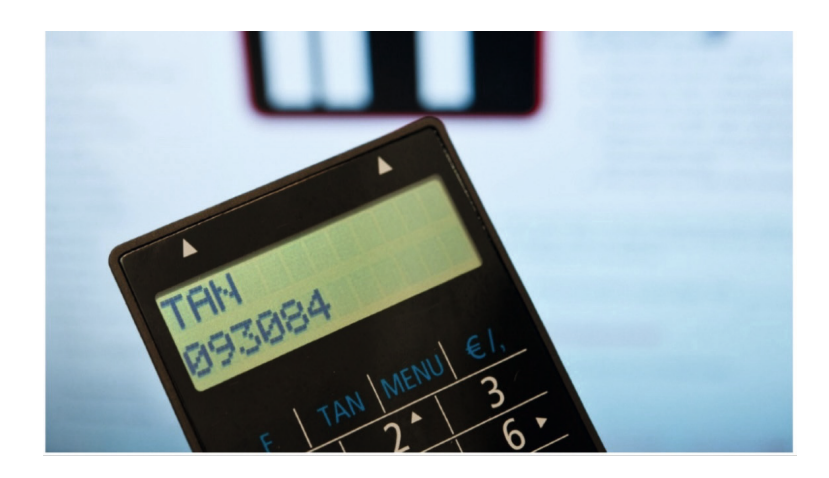

Wenn Sie eine Überweisung tätigen, einen Dauerauftrag einrichten oder sonstige Transaktionen online vornehmen möchten, werden Sie zum Abschluss jedes Mal zur Eingabe einer sogenannten TAN-Nummer aufgefordert. Sie hat die Funktion einer Unterschrift unter dem Auftrag.

Es gibt verschiedene Wege, diese TAN-Nummern zu erhalten.

Stand: 12.2021

#### **TAN-Generatoren**

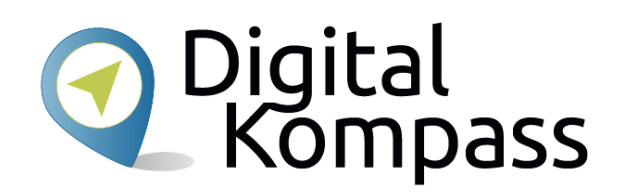

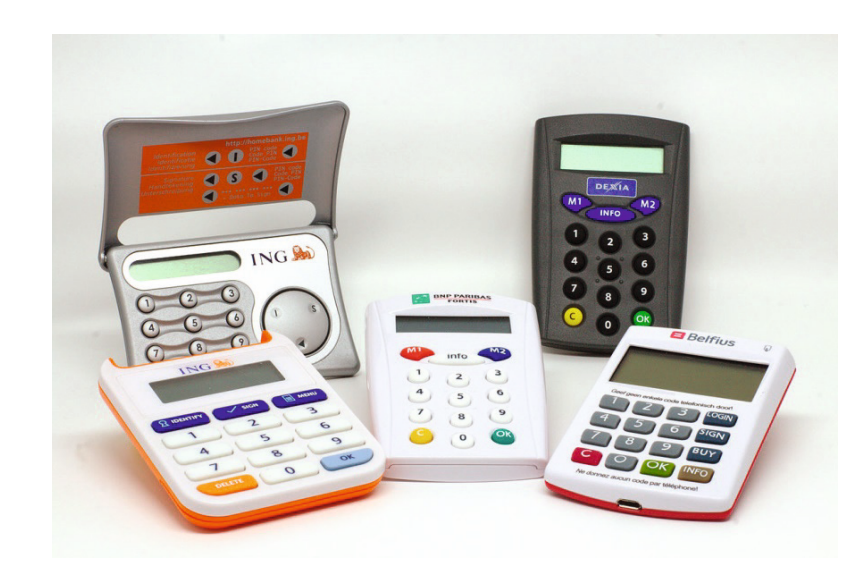

Ihr Geldinstitut stellt Ihnen für das Online-Banking einen sogenannten TAN-Generator zur Verfügung. Das ist ein Lesegerät, in das zum Online-Banking Ihre Kontokarte eingesteckt werden muss.

Die Geräte können je nach Kreditinstitut unterschiedlich aussehen, sind sich in der Funktion aber ähnlich. Bitte lesen Sie sich die Bedienungsanleitung zu Ihrem Gerät genau durch. Dort finden Sie die detaillierte Handhabung.

Die Preise für die Geräte variieren je nach Anbieter.

Stand: 12.2021

## Chip-TAN / Sm@rt-TAN

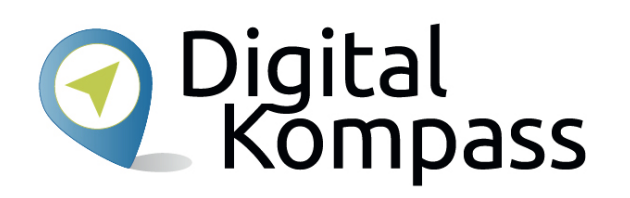

| Fv              | ur die Nutzung des chip TAN-Verfahrens <b>muss</b> eine Synchronisierung des TAN-Zählers (ATC) durchgeführt<br>erden. Bite achten Sie darauf, dass die korrekte Karte (Nummer *2345) eingesteckt ist.                                                                                                    | Service Telefor<br>02631 806-0<br>E-Mail schreib<br>Filiale finden<br>Notfallnumme                      |
|-----------------|----------------------------------------------------------------------------------------------------|----------------------------------------------------------------------------------------------------|
| :ept            | Steken Sie Ihre Karte in den TAN-Generator und drücken Sie<br>die Taste F.     Steken Sie there Karte in den TAN-Generator und drücken Sie<br>die Taste F.     Steken Sie den TAN-Generator in einem schrägen Winkel an die<br>animreite Grafik.<br>Passen Sie ggf. die Grafikgröße so an (über die Buttons + und<br>– links über der Grafik, dass die Pfeilmarkierungen von Grafik<br>und Gerät überenstimmen.<br>Beachten Sie bitte die Anzeige des TAN-Generators. | DAX TecDAX<br>Heute 1 Mon 3 Mor<br>11500<br>11500<br>11500<br>11500<br>11500<br>11500<br>11500<br>11500 |
| E               | estätigen Sie die Anzeige TAN? mit der Taste OK.<br>ur Synchronisierung des TAN-Generators <u>bitte die</u> im TAN-Generator angezeigte TAN und                                                                                                    | EUR/USD 1,06<br>Gold USD 1.185,16<br>Oel/Brent 54,21<br>(ISIN, WKN, Nam                                 |
| . T<br><u>E</u> | AN-Zahler (ATC) eingeben und Jabeerdiden:<br>TAN *<br>ATC (TAN-Zahler) *<br>s gelten die Bedingungen für Online-Banking mit PIN und TAN.                                                                                                    |                                                                                                    |
| P               | lternativ gelangen Sie <u>hier</u> zur manuellen Eingabe über die Gerätetastatur.                                                                                                    |                                                                                                    |
|                 | Pflichtfeld<br>Weiter 🧿                                                                                                    |                                                                                                    |

Am Ende des Banking-Vorgangs erscheint am Computer-Monitor eine Grafik, die 5 flackernde Schwarz-Weiß-Flächen enthält.

Wenn Sie Ihren TAN-Generator an den Bildschirm halten, erfolgt eine optische Datenübertragung durch Lichtsignale. Auf dem Display des TAN-Generators werden im Anschluss die übermittelten Daten zur Kontrolle und Bestätigung angezeigt.

Der TAN-Generator errechnet nun eine auftragsbezogene TAN, die im dafür vorgesehenen Feld beim Online-Banking eingegeben wird.

# ChipTAN / Sm@rt-TAN

|                                                                                                    | Stecken Sie Ihre Karte in den TAN-Generator und drücken Sie<br>die Taste F.<br>Halten Sie den TAN-Generator in einem schrägen Winkel an die<br>animierte Grafik.<br>Passen Sie gdf. die Grafikgröße so an (über die Buttons + und<br>inke über Grafik) dass die Dräfingardingensen um Grafik |
|----------------------------------------------------------------------------------------------------|----------------------------------------------------------------------------------------------------|
|                                                                                                    | <ul> <li>Beachten Sie bitte die Anzeige des TAN-Generators.</li> </ul>                                                                                                    |
| Bestätigen Sie die Anzeig                                                                                                    | e TAN? mit der Taste OK.                                                                                                    |
|                                                                                                    |                                                                                                    |
| Zur Synchronisierung des<br>TAN-Zähler (ATC) eingebe                                                                                            | TAN-Generators bitte die im TAN-Generator angezeigte TAN und<br>en und absenden:<br>TAN*.                                                                                                    |
| Zur Synchronisierung des<br>TAN-Zähler (ATC) eingebe<br>ATC (T/                                                                                 | TAN-Generators bitte die im TAN-Generator angezeigte TAN und<br>en und absenden:<br>TAN*.                                                                                                    |
| Zur Synchronisierung des<br>TAN-Zähler (ATC) eingebe<br>ATC (T/<br><u>Es gelten die Bedingun</u>                                                | TAN-Generators bitte die im TAN-Generator angezeigte TAN und<br>en und absenden:<br>TAN*<br>AN-Zähler)*<br>gen für Online-Banking mit PIN und TAN.                                                                                                    |
| Zur Synchronisierung des<br>TAN-Zähler (ATC) eingebr<br>ATC (TA<br>Es gelten die Bedingun<br>Alternativ gelangen Sie <u>hi</u>                  | TAN-Generators bitte die im TAN-Generator angezeigte TAN und<br>en und absenden:<br>TAN*<br>TAN*<br>aN-Zähler)*<br>gen für Online-Banking mit PIN und TAN.<br>er zur manuellen Eingabe über die Gerätetastatur.                                                                              |
| Zur Synchronisierung des<br>TAN-Zähler (ATC) eingebr<br>ATC (T/<br>Es gelten die Bedingun<br>Alternativ gelangen Sie <u>hi</u><br>* Pflichtfeld | TAN-Generators bitte die im TAN-Generator angezeigte TAN und<br>en und absenden:<br>TAN*<br>AN-Zähler)*<br>gen für Online-Banking mit PIN und TAN.<br>er zur manuellen Eingabe über die Gerätetastatur.                                                                                      |

Stand: 12.2021

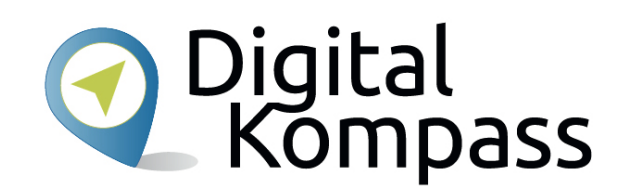

Sollte das optische Verfahren einmal nicht funktionieren, kann man über die Tastatur des Generators eine manuelle TAN erstellen.

Auf der Online-Banking-Seite, auf der der optische Code angezeigt wird, gibt es dazu die Möglichkeit, diese Option per Mausklick anzusteuern. Dort werden Sie durch das manuelle Verfahren geführt, bis die TAN erstellt ist.

Diese tragen Sie dann wieder in das dafür vorgesehene Feld beim Online-Banking ein.

### **mTAN / SMS-TAN**

| 1 Daten eingeben                                                                                                    | 2 Prüfen und Sender                                                                                                    | n 3                                                            | Bestätigung                                                                         |
|----------------------------------------------------------------------------------------------------|----------------------------------------------------------------------------------------------------|----------------------------------------------------------------|-------------------------------------------------------------------------------------|
| Die TAN wurde per SMS                                                                                                   | an Privathandy (******5678) v                                                                                                    | versendet.                                                     | TAN                                                                                 |
| Bitte kontrollieren Sie vo<br>Auftragsdaten.<br>Bei Abweichungen zu d<br>Zur Bestätigung des Au<br>Allgemeine Geschäfts | r der Eingabe der TAN die per S<br>en eingegebenen Daten kontakt<br>trags bitte die per SMS null zug<br><mark>bedingungen</mark> | SMS versandten<br>tieren Sie bitte Ihre<br>jestellte TAN einge | en Kundenberater.<br>eben und absenden*:                                            |
| * Pflichtfeld                                                                                                    |                                                                                                    |                                                                |                                                                                     |
|                                                                                                    | 🔞 Zurück                                                                                                    | Weiter 🧯                                                       |                                                                                     |
| ∎ + Finanzstatus  🔒                                                                                                    | Seite drucken                                                                                                    |                                                                | Die TAN für Ihre<br>Überweisung über 19,<br>Euro auf das Konto<br>153475687 lautet: |

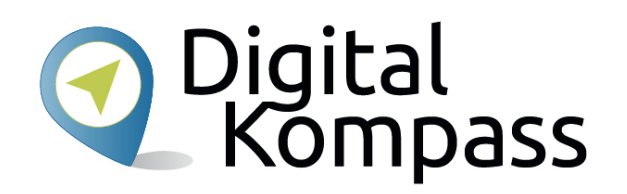

Bei diesem Verfahren erhalten Sie die notwendigen TAN-Nummern per SMS.

Sobald Sie im Online-Banking-Portal die Überweisungsdaten eingeben haben, schickt die Bank per SMS eine TAN an die hinterlegte Handy-Nummer.

Diesen tragen Sie dann in das dafür vorgesehenen Feld beim Online-Banking ein.

Stand: 12.2021

### pushTAN

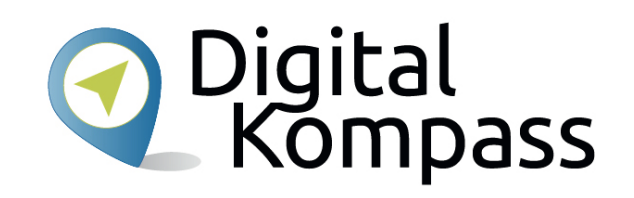

| Sicheres mobiles Banking und komfortabler<br>TAN-Empfang auf Ihrem iPhone.<br>Passwortgeschützt und TÜV geprüft. | Die Banking-Apps Sparkasse/Sparkasse+<br>übernehmen die in S-pushTAN erstellte<br>TAN automatisch für Ihre Zahlungsaufträge. | S-pushTAN zeigt den in Sparkasse/Sparkasse<br>erstellten Auftrag an und generiert die TAN.<br>Sie kontrollieren und geben frei - fertig! |
|----------------------------------------------------------------------------------------------------|----------------------------------------------------------------------------------------------------|----------------------------------------------------------------------------------------------------|
| 12:04<br>DushTAN Weiter                                                                                          | <ul> <li>Zurück zu pushTAN 13:53 starfinanz de ↓</li> <li>✓ Zahlungsverkehr Überweisung Weiter</li> </ul>                    | <ul> <li>✓Zurück zu Sparkasse 13:40 sparkasse.de </li> <li>✓ pushTAN Č</li> </ul>                                                        |
| Bitte vergeben Sie ein Passwort                                                                                  |                                                                                                    | pushTAN-Verbindung: push                                                                                                    |
| basswort                                                                                                    | Girokonto<br>BLZ: 12312312                                                                                                   | Überweisung                                                                                                    |
| Lasmon                                                                                                    | Kto.: 987654321                                                                                                    | Betrag: 152,58 €                                                                                                    |
| Zahlen 🗸                                                                                                    | Varianan                                                                                                    | IBAN: ***1234123412                                                                                                    |
| Sonderzeichen                                                                                                    | vongut v                                                                                                    | 07.12.2015 13:40:07 Uhr                                                                                                    |
| mina. 8 zeichen 🗸                                                                                                | MAX MUSTERMANN                                                                                                    | Bitte prüfen Sie die Auftragsdaten.                                                                                                    |
|                                                                                                    | DE19123412341234123412                                                                                                    |                                                                                                    |
|                                                                                                    | B C / BL2 (BC in Interlegitional)<br>ABCDDEHH123                                                                             | 862550                                                                                                    |
| QWERTZUIOPÜ                                                                                                    | Betra (0)<br>152,58                                                                                                    | Auftrag freigeben                                                                                                    |
| ASDFGHJKLÖÄ                                                                                                    | Verennkrgscesse<br>KRZ-Steuer 2 Hbj. / 2015, Autoversicherungs AG                                                            |                                                                                                    |
| ▲ Y X C V B N M                                                                                                  |                                                                                                    |                                                                                                    |
| .?123 Leerzeichen Return                                                                                         | Als Vorlage speichern                                                                                                    |                                                                                                    |

Um das pushTan Verfahren nutzen zu können, müssen Sie auf Ihrem Smartphone eine entsprechende zusätzliche App Ihrer Bank installieren.

Sie geben wie gewohnt Ihre Überweisungsdaten beim Online-Banking an. Dann wechseln Sie in die passwortgeschützte PushTAN App, die Ihnen die Überweisungsdaten noch einmal anzeigt.

Nach Ihrer Bestätigung wird Ihnen in der App die TAN angezeigt. Diese Zahlenkombination übertragen Sie ins Online-Banking und verifizieren so die Überweisung.

Stand: 12.2021

### Welches Verfahren soll ich wählen?

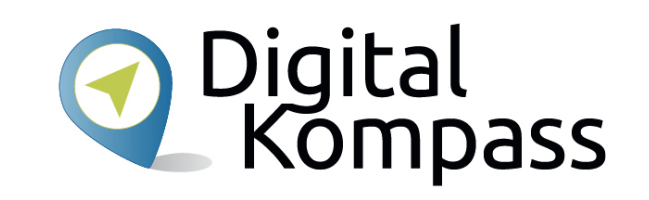

| TAN-Verfahren    | Sicherheitsgrad                                                                                                    |
|------------------|----------------------------------------------------------------------------------------------------|
| ChipTAN          | Sehr hohe Sicherheit, u. a. durch 2-<br>Kanal-Prinzip (Computer und TAN-<br>Generator), Online-Banking-PIN sowie<br>Erstellung der TAN durch den Chip auf<br>der EC-Karte.                                     |
| mTAN/<br>SMS-TAN | Hohe Sicherheit durch 2-Kanal-System<br>(Computer und Smartphone-SMS).                                                                                                    |
| PushTAN          | Sehr hohe Sicherheit, wenn das 2-<br>Kanal-System genutzt wird.<br>Hackerangriffe sind eher<br>unwahrscheinlich, da jede Bank eine<br>eigene App nutzt. Ihre Vielzahl erhöht<br>den Aufwand für Schadsoftware. |

Das PushTAN Verfahren erreicht das höchste Sicherheitsniveau.

Chip-TAN und SMART-TAN liegen etwas darunter und SMS-TAN gilt als etwas stärker angreifbar, wegen der Übermittlung via SMS.

Die Kosten können je nach Anbieter und Verfahren unterschiedlich hoch sein.

Quelle: www.hanseaticbank.de

# Banking-Vorgang beenden

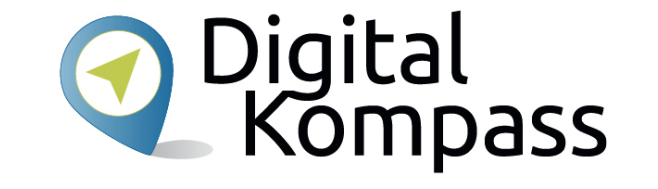

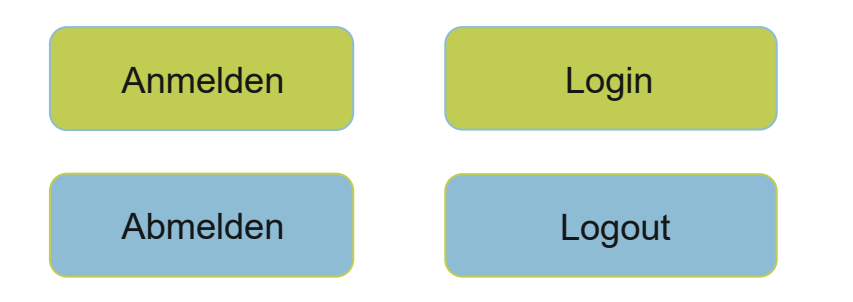

Wenn Sie Ihre Bankgeschäfte beenden, verlassen Sie die Internet-Seite immer über die Schaltfläche, die alle noch offenen Felder schließt und Sie als Benutzer abmeldet (Abmelden / Logout).

# **Demo-Konto Online-Banking**

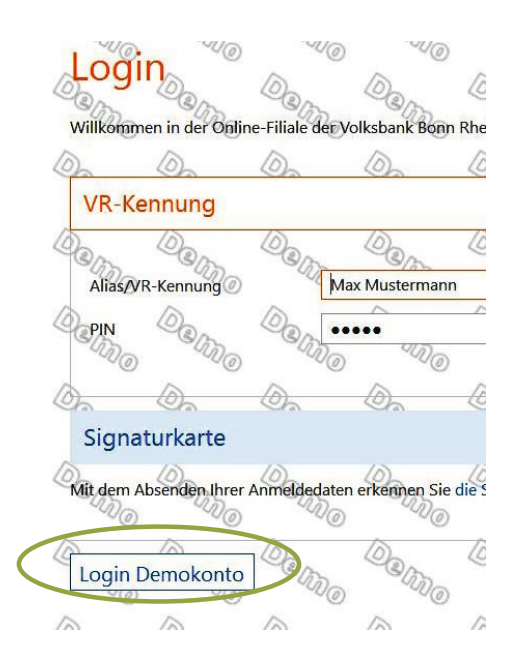

In der Regel bieten die Kreditinstitute auf Ihren Internetseiten ein **Demo-Konto** an.

Hier kann man sich vorab (meist im eingeschränkten Umfang) bereits anschauen und ausprobieren, wie Online-Banking funktioniert.

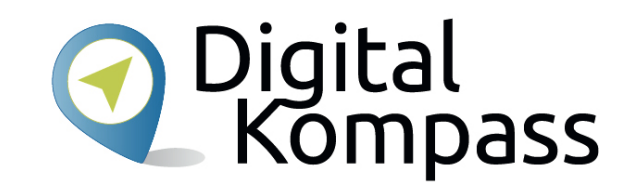

| • Online-Banking                                                                          | In                   |
|-------------------------------------------------------------------------------------------|----------------------|
| Anmeldename oder<br>Legitimations-ID:                                                     | lh                   |
| PIN:                                                                                      |                      |
| direkt zu:                                                                                | Ne                   |
| - Bitte auswählen - 🗸                                                                     |                      |
| Mit dem Absenden Ihrer<br>Anmeldedaten erkennen Sie<br>die <u>Sicherheitshinweise</u> an. | Am 2<br>Spar<br>Note |
| O Anmelden                                                                                | und p                |
| Computercheck                                                                             |                      |
| Demoanwendung<br>Sicherheit im Internet                                                   |                      |
| <ul> <li>Alle Produkte und Services</li> </ul>                                            |                      |

Stand: 12.2021

# Mobile-Banking mit dem Smartphone ODigital Kompass

#### Startseite > Unsere Lösungen > Privatkunden > Rund ums Konto > Mobile-Banking

#### **Mobile-Banking**

#### Bankgeschäfte bequem mobil erledigen

Mit unseren Mobile-Banking-Apps haben Sie Ihre Konten auch unterwegs stets im Griff. Über Ihr Mobiltelefon fragen Sie bequem und sicher Ihre Kontoumsätze ab, überweisen Geld oder bezahlen Rechnungen. Alles, was Sie benötigen ist ein Smartphone und die App "Sparkasse" oder "Sparkasse+".

#### Ihre Vorteile mit Mobile-Banking:

- ✓ Kontostände und Umsätze bequem übers Smartphone abrufen
- Überweisungen jederzeit und von überall möglich
- Sehr benutzerfreundlich dank kurzer Ladezeiten
- Gewohnte Online-Banking-Zugangsdaten nutzen
- Sichere Datenübertragung durch das pushTAN-Verfahren

#### Sie haben mehrere Apps zur Wahl

Ihr Mobiltelefon hat Internetzugang? Dann können Sie es im Handumdrehen zur mobilen Sparkassen-Filiale machen. Über spezielle Apps erledigen Sie Ihre Finanzgeschäfte einfach und bequem, wann und wo Sie möchten. Fürs Mobile-Banking stehen Ihnen verschiedene **Sparkassen-Apps** zur Verfügung. Ihr nächster Schritt

E-Mail-Kontakt

Mehr Infos und Konditionen finden Sie auf der Webseite Ihrer Sparkasse

Mobile-Banking beantragen () App S-pushTAN herunterladen:

Zum iTunes-Store
 Zum Google Blau Store

Die Geldinstitute haben eigene Apps für das Online-Banking mit Ihrem Smartphone.

Diese sind am sichersten, um den Kontostand zu prüfen oder Überweisungen auszuführen.

Im Gegensatz zu dieser, für Kunden kostenlosen Programme gibt es alternative (meist kostenpflichtig) Anwendungen von Drittanbietern, die mehrere Konten von unterschiedlichen Banken verwalten können.

Stand: 12.2021

Autorin: Nicola Röhricht

19

## Mobile-Banking mit dem Smartphone ODigital Kompass

| ≽ Google Play                     | Suchen                            |                            |                                  | ٩                                           |                                      |                  |
|-----------------------------------|-----------------------------------|----------------------------|----------------------------------|---------------------------------------------|--------------------------------------|------------------|
| 🖴 Apps                            | Finanzen 🗸                        |                            |                                  |                                             |                                      |                  |
| Meine Apps<br>Einkaufen           | Top-Apps aus dem Bereich Finanzen |                            |                                  |                                             |                                      |                  |
| Spiele<br>Familie<br>Empfehlungen | Ė                                 |                            | <b>S</b> TAN                     | )<br>Sparda-<br>Bank                        | <b>∨</b><br>€⊪                       | Т                |
|                                   | 1. Sparkasse<br>Star Finanz GmbH  | 2. PayPal<br>PayPal Mobile | 3. S-pushTAN<br>Star Finanz GmbH | 4. SpardaSecureAp<br>Sparda-Datenverarbeitu | 5. VR-Banking<br>Fiducia & GAD IT AG | 6. Tri<br>Avus ( |
| ionto                             | ****                              | ****                       | ***                              | ****                                        | ****                                 | **1              |
| ode einlösen                      |                                   | -                          |                                  |                                             |                                      |                  |

Diese Kontoführungs-Apps laden Sie sich entweder direkt über den Internetauftritt Ihres Kreditinstituts oder über den Google-Playstore (Android Betriebssysteme) oder über den App-Store (AppleiOS) herunter.

In der Regel wird die Handhabung dieser Kontoführungs-Apps auf den Internetseiten Ihrer Bank vorgestellt und erklärt.

## Mobile-Banking mit dem Smartphone ODigital Kompass

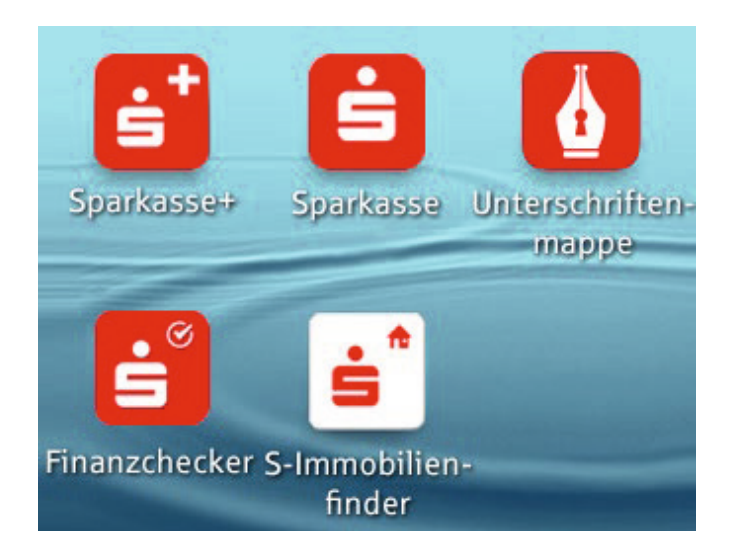

Zur Erstellung der TAN-Nummern entwickelten die Banken zusätzliche Apps, sodass Sie alle Bankgeschäfte mit dem Smartphone erledigen können.

Hier werden Tan-Generatoren überflüssig.

Es wird ein sogenanntes "Master-Passwort" vergeben, das die beiden Apps miteinander verknüpft und vor dem Zugriff Dritter schützt.

Stand: 12.2021

## Sicherheit

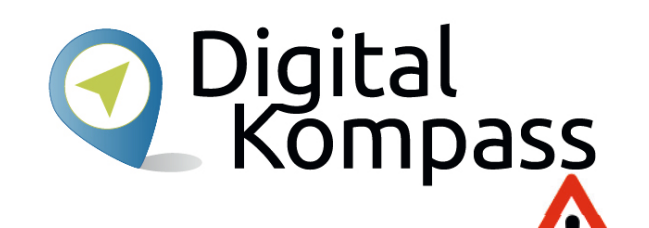

Es gibt ein paar Tipps, wie Sie beim Online-Banking auf Nummer sicher gehen:

 Stellen Sie sicher, dass auf Ihrem Computer immer die aktuellste Version Ihres Virenschutzprogramms installiert ist. Nach den, mit der Registrierung akzeptierten Bedingungen für das Online-Banking, sind Sie verpflichtet, bestimmte Sicherheitsvorkehrungen auf Ihrem PC, Tablet oder Smartphone herzustellen. Nur dann haftet Ihre Bank im Falle einer Schadens durch Dritte.

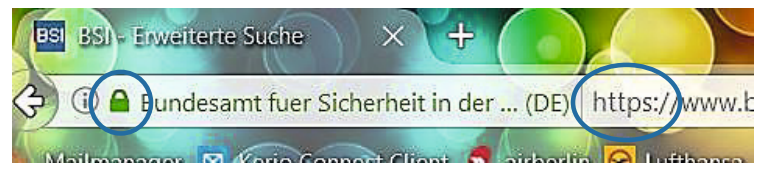

 Achten Sie in der Adresszeile Ihres Internetbrowsers immer darauf, dass Ihre Verbindung verschlüsselt ist. Dies erkennen Sie daran, dass die Internet-Adresse mit "https" beginnt. Zusätzlich wird Ihnen ein kleines Schlosssymbol vor der Adresszeile oder der Statusleiste am unteren Rand des Browsers angezeigt.

Stand: 12.2021

# Sicherheit

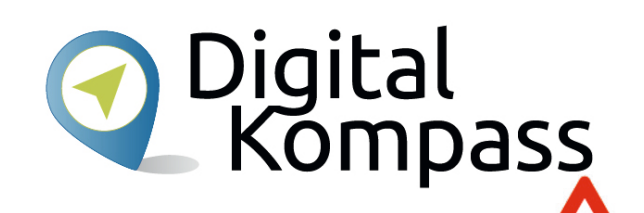

- Schließen Sie das Online-Banking immer mit der "Abmelden" ab. Oft wird der englische Begriff "Logout" verwendet.
- Nutzen Sie zum Online-Banking immer **sichere**, mit Passwort geschützte, **WLAN-Netze**. Besonders im Urlaub sollte man darauf achten, Online-Banking und andere sensible Aktionen im Internet niemals über ungeschützte WLAN-Netze, z.B. in Internet-Cafés oder Hotel-Lobbys zu tätigen.
- Geben Sie nie Ihre Zugangsdaten an unbekannte Dritte weiter. Auch dann nicht, wenn Sie eine scheinbar seriöse Stelle dazu auffordert. Ihre Bank wird Sie niemals, weder persönlich, telefonisch noch mit einer E-Mail (sogenannte Phishing-Mail), darum bitten, Ihre Zugangsdaten, Ihre PIN oder TAN außerhalb des geschützten Online-Bereichs anzugeben. Wann immer Sie Zweifel haben und Ihnen während der Verbindung zum Online-Banking etwas dubios vorkommt – brechen Sie die Aktion besser ab.

### Glossar

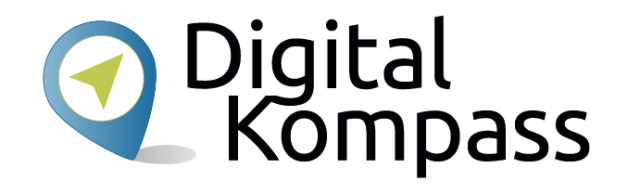

**Chip-TAN / Sm@rt-TAN:** Hier wird die TAN-Nummer auf dem Computer erstellt und mit Hilfe des TAN-Generators "gelesen" und auf dem Display des Gerätes angezeigt.

**Demo-Konto:** Nahezu jedes Bankinstitut stellt ein sogenanntes "Demo-Konto" zur Verfügung, auf dem man das Online-Banking üben kann.

**iTAN: i**ndizierte **T**rans-**A**ktions-**N**ummer; eine Papier-Liste mit Zahlencodes. Ein Zufallsgenerator der Bank gibt vor, welche TAN aus der durchnummerierten Liste eingegeben werden muss. Da das System aber als unsicher gilt, stellten die Banken auf andere TAN-Verfahren um.

**M-TAN / SMS-TAN:** Abkürzung für **M**obil-**TAN** oder sms-TAN. Die TAN-Nummer wird auf Ihr Handy oder Smartphone geschickt.

**PIN-Nummer: P**ersönliche-Identifikations-Nummer: Dabei handelt es sich numerische Passwörter, mit denen Sie sich authentifizieren.

Stand: 12.2021

#### Glossar

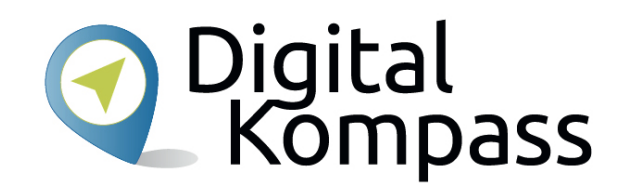

**Push-TAN**, (engl.): gesprochen "Pusch-Tan", Die für eine Bank-Transaktion notwendige TAN-Nummer wird durch eine separate App auf dem Smartphone erzeugt.

**Spam** (engl.): gesprochen "späm", bedeutet "Müll"; Als Spam werden unerwünschte Nachrichten bezeichnet, die dem Empfänger unverlangt zugestellt werden und häufig werbenden Inhalt enthalten.

**TAN-Nummer: T**rans-**A**ktions-**N**ummer: Dieses Einmalpasswort in Form eines Zahlencodes ersetzt in der virtuellen Welt die Unterschrift und macht das Geschäft somit rechtskräftig.

**TAN-Generator:** Ein Lesegerät, in das zum Online-Banking Ihre Kontokarte eingesteckt werden muss. Der TAN-Generator erstellt dann die TAN-Nummer, die Sie am Computer-Bildschirm eingeben müssen, um den Banking-Vorgang abschließen zu können.

## Weiterführende Informationen

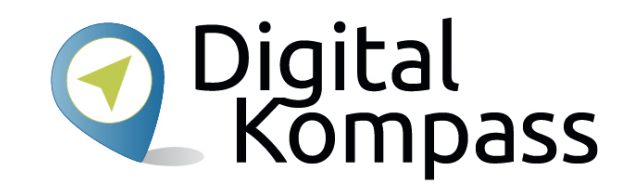

Das Bundesamt für Sicherheit in der Informationstechnik (BSI) beschäftigt sich ausführlich mit Problemen zur Sicherheit im Internet. Auf der Seite www.bsi-fuer-buerger.de erhalten Sie viele nützliche Hinweise, um sich sicher im weltweiten Netz zu bewegen.

Der gemeinnützige Verein **Deutschland sicher im Netz** gibt auf der Seite **www.sicher-im-netz.de** Tipps zu sicheren Online-Banking.

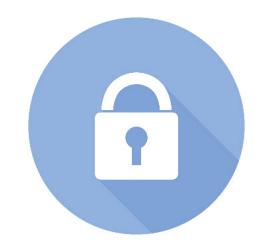

# Diese Anleitung hat Ihnen gefallen?

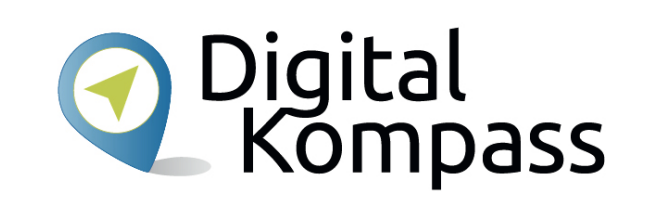

Kennen Sie schon unsere Anleitung 6?

#### Bestellen und bezahlen – Ihr Internet-Kaufhaus hat immer geöffnet

Sie vermittelt Grundkenntnisse im Umgang mit Onlineshops und zeigt auf, welche Aspekte zu einem sicheren Bestellvorgang beitragen. Dazu kommen hilfreiche

Regeln für sicheres Bezahlen im Internet. Anhand der Plattform Amazon wird gezeigt,

wie Produkte gezielt gesucht und verglichen werden. Ein Bestellvorgang wird in Einzelschritten erläutert.

Sie ist Teil einer Serie von Anleitungen, die laufend um Internetthemen erweitert wird. Merkmal aller Anleitungen ist, dass sie komplexe Vorgänge Schritt für Schritt erläutern.

Alle verfügbaren Anleitungen und viele weitere Materialien finden Sie in der Online-Plattform Digital-Kompass.

Stand: 12.2021

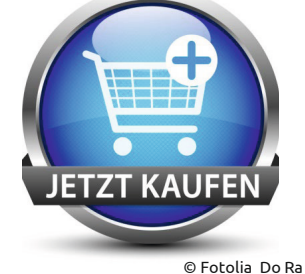

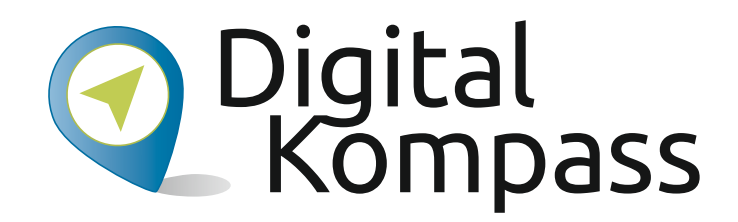

**Herausgeber:** BAGSO – Bundesarbeitsgemeinschaft der Seniorenorganisationen e.V.

Ansprechpartner: Digital-Kompass c/o BAGSO Service Gesellschaft Hans-Böckler-Straße 3 · 53225 Bonn 0228 – 55 52 55 50 · info@digital-kompass.de

Verantwortlich: Dr. Barbara Keck Redaktion: Jakob Fischer, Nicola Röhricht

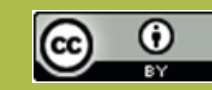

#### **BAGSO Service Gesellschaft mbH**

Diese Veröffentlichung unterliegt der Creative Commons Lizenz (CC BY 4.0). Diese Lizenz erlaubt Dritten, ein Werk zu verbreiten, neu zu mischen, zu verbessern und darauf aufzubauen, auch kommerziell, solange der Urheber des Originals genannt wird. Weitere Informationen unter: https://creativecommons.org/licenses/?lang=de

Alle Abbildungen sind von der Lizenz ausgenommen.

#### www.digital-kompass.de

Gefördert durch:

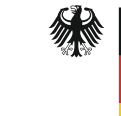

Bundesministerium der Justiz und für Verbraucherschutz

aufgrund eines Beschlusses des Deutschen Bundestages

Herausgeber:

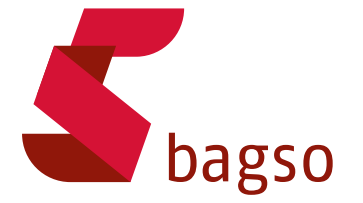

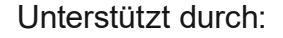

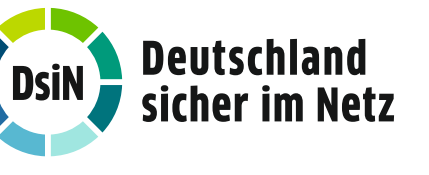